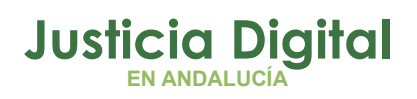

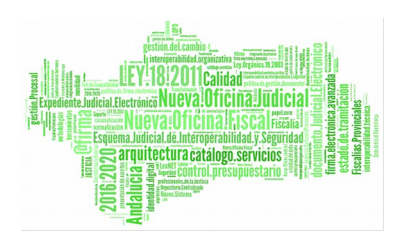

INLEXAD Manual Básico de Usuario

13/11/18/ Sevilla

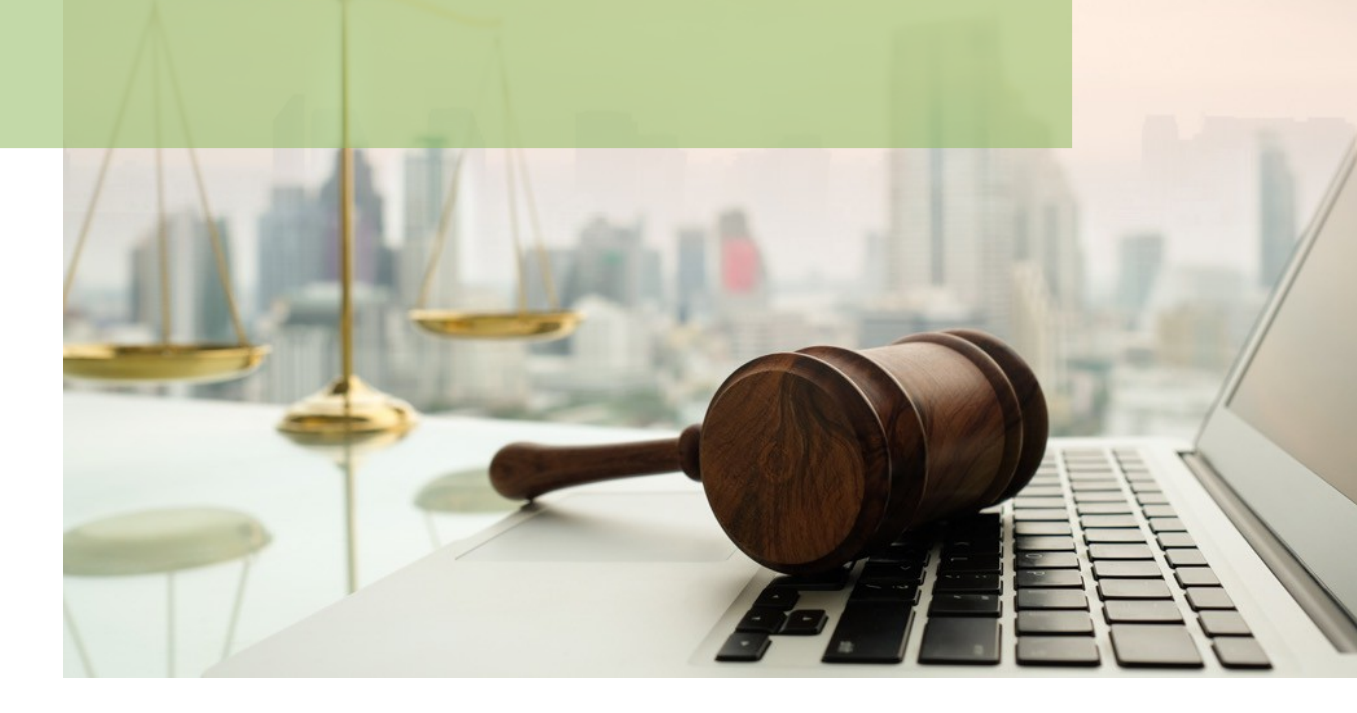

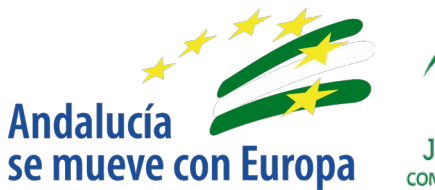

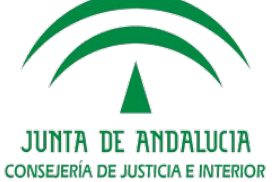

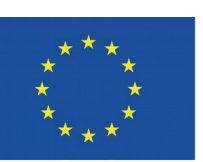

## Unión Europea

Fondo Europeo de Desarrollo Regional

D.G. DE INFRAESTRUCTURAS Y SISTEMAS Servicio de Informática Judicial

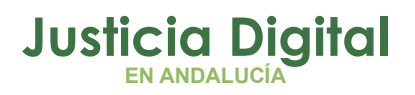

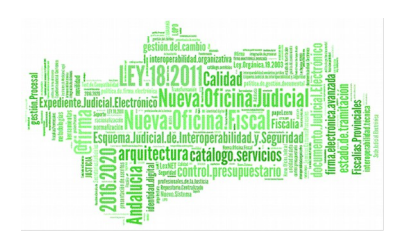

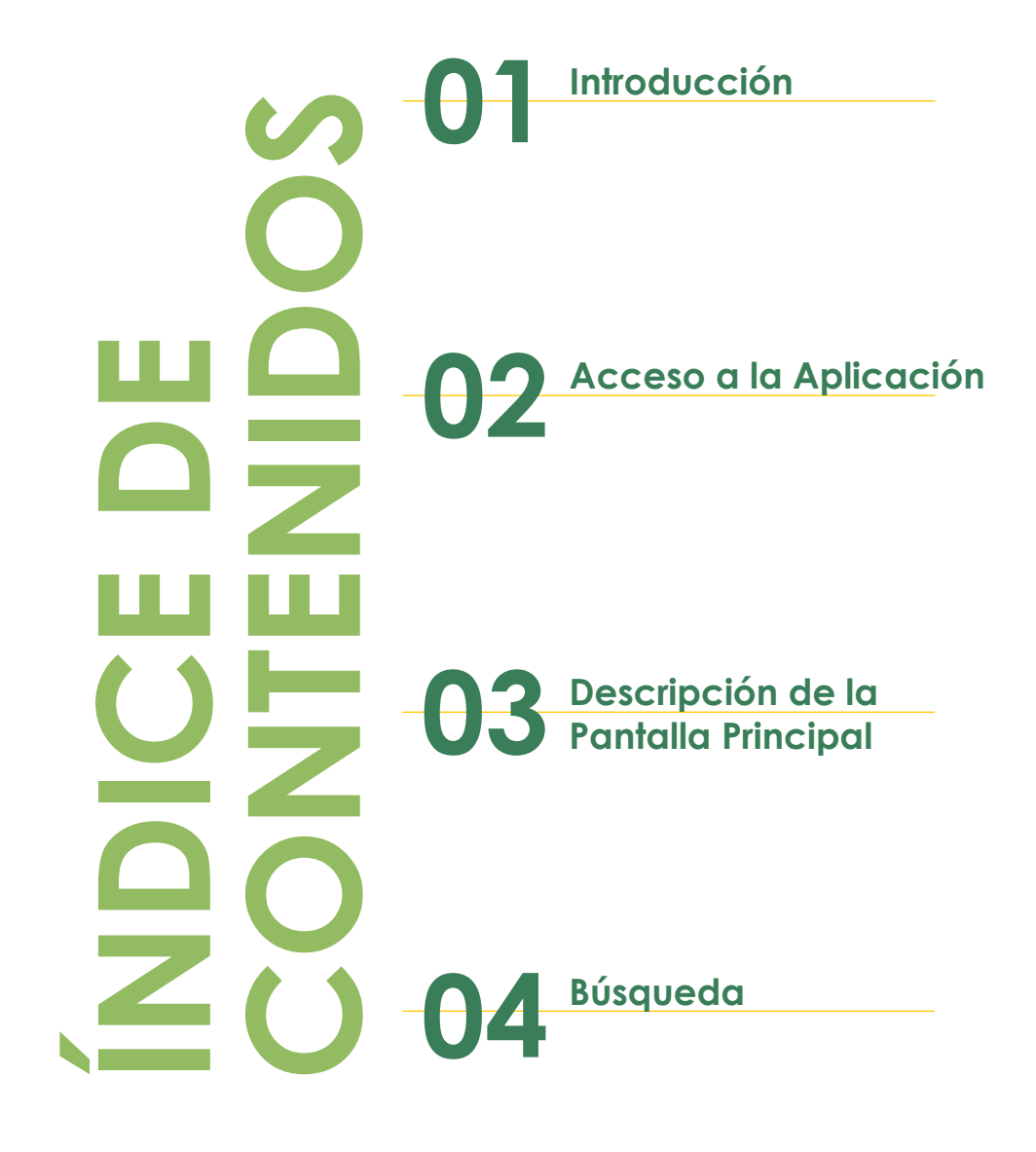

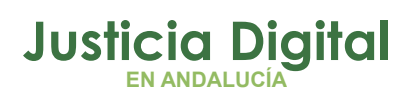

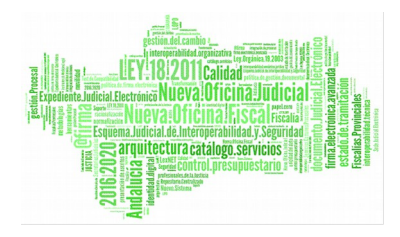

Inlexad

## 1. INTRODUCCIÓN

La aplicación integración Lexnet – Adriano – Consulta Asuntos de escritos Iniciadores proporciona una herramienta para la búsqueda de asuntos originados a partir de escritos iniciadores presentados desde Lexnet.

Esta búsqueda será accesible desde internet, accediendo directamente mediante certificado digital. Tendrá como parámetro de filtrado obligatorio el identificador de Lexnet y la Oficina de Registro y Reparto a la que fue dirigida el escrito.

Página 1 de 9

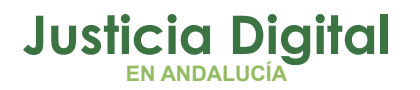

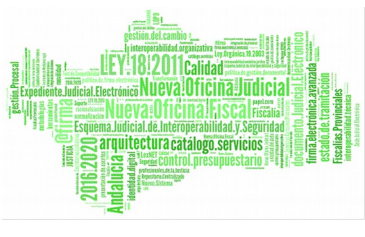

Manual de Usuario

# 2. ACCESO A LA APLICACIÓN

La aplicación será accesible desde Internet en la dirección (URL):

### https://ws149.juntadeandalucia.es/inlexad/ext/

Se presenta entonces la pantalla inicial de acceso con certificado:

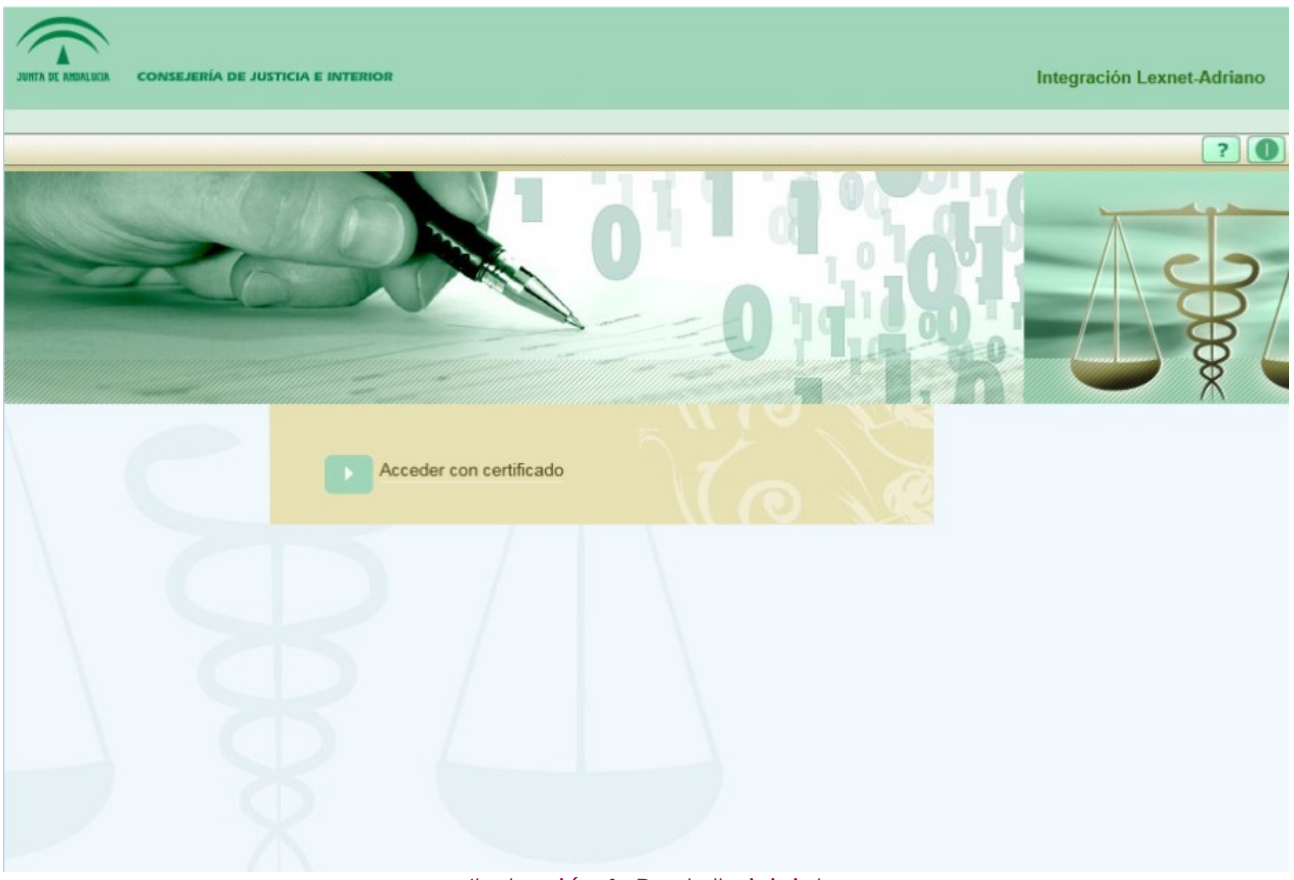

### llustración 1: Pantalla inicial

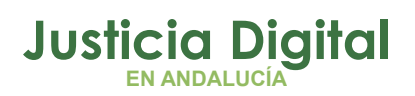

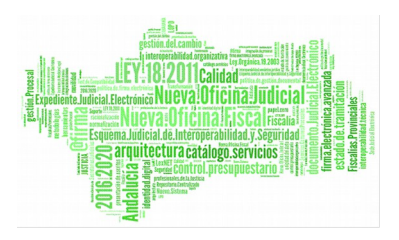

Inlexad

Para acceder a la aplicación es necesario tener un certificado y pulsar sobre "Acceder con certificado". Al pulsar ese enlace se mostrará el certificado con el que accederemos a la aplicación.

| onfirmar    | certificado        |                                  |                  |              |
|-------------|--------------------|----------------------------------|------------------|--------------|
| ra confirma | ar este certificad | do, haga clic e<br>c en Cancelar | en Aceptar. Si e | ste no es el |
| interes co  | recto, nogo cir    | e en concelor                    |                  |              |
|             |                    |                                  |                  |              |
| 0           | Válido desde       | e: 29/06/2015                    | os<br>hasta 29/0 |              |
|             | Haga clic ag       | uí para ver la                   | s propied        |              |
|             |                    |                                  |                  |              |
|             | Haga clic.ag       | uí para ver la                   | s propied        |              |

Ilustración 2: Acceso con certificado

Confirmamos el certificado y accederemos a la pantalla principal de búsqueda.

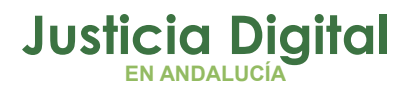

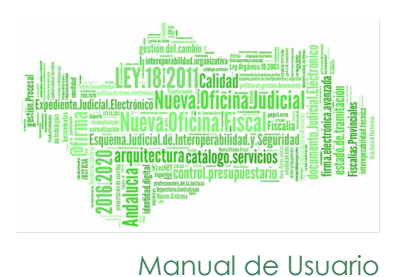

## 3. DESCRIPCIÓN DE LA PANTALLA PRINCIPAL

## 3.1. BÚSQUEDA

Una vez realizado correctamente el Acceso a la aplicación se nos mostrará la pantalla principal de Búsqueda.

| JUNTA DE ANDALUCIA CONSEJEI | RÍA DE JUSTICIA E INTERIOR | Integración Lexnet-Adriano |
|-----------------------------|----------------------------|----------------------------|
|                             |                            | ?)                         |
| Búsqu                       | Id. Lexnet:                | Limpiar Buscar             |

Ilustración 3: Buscador de asuntos por identificador de Lexnet y Oficina de Reparto

En el campo de texto de **"id. Lexnet**" introduciremos el identificador por el que queramos buscar, y en el campo de selección **"Oficina de Reparto"** seleccionaremos la Oficina de Registro y Reparto a la que fue enviado el escrito. Para realizar la búsqueda pulsaremos el botón

Si queremos vaciar los campos de búsqueda para introducir otros distintos, podremos hacerlo pulsando el botón Limpiar Busqueda

Página 4 de 9

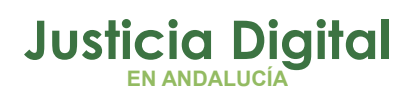

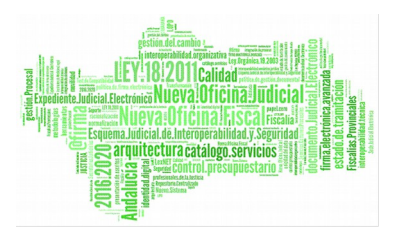

En la parte inferior de la pantalla se mostrará el resultado de la búsqueda:

| DE MEMOLICIA | CONSEJERÍA DE JUSTICIA E INTERIOR                         |                                                                               | Integración Lexnet-Adria |
|--------------|-----------------------------------------------------------|-------------------------------------------------------------------------------|--------------------------|
|              | 1                                                         |                                                                               | ?                        |
|              | Búsqueda de Asuntos<br>Id. Lexnet:<br>Oficina de reparto: | 2015010000080801<br>Oficina de Registro y Reparto Instancia de Sevilla        |                          |
|              | Resultado de la búsqueda                                  |                                                                               |                          |
|              | Órgano:<br>Fecha de reparto:<br>Número de registro:       | JUZGADO DE PRIMERA INSTANCIA NUMERO 3 DE SEVILLA<br>11/12/2015<br>000092/2015 |                          |
|              |                                                           |                                                                               |                          |

#### Ilustración 4: Resultado encontrado

En **"Resultado de la búsqueda**" se nos mostrará la siguiente información del asunto encontrado. En esta tabla se muestra;

- Órgano: Órgano de registro y reparto donde se encuentra repartido el asunto.
- Fecha de reparto.
- Número de registro del asunto en el órgano.

En caso de no encontrar ninguna coincidencia con los campos introducidos, se mostrará, en lugar del resultado, un mensaje indicándolo.

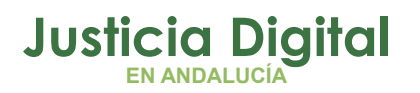

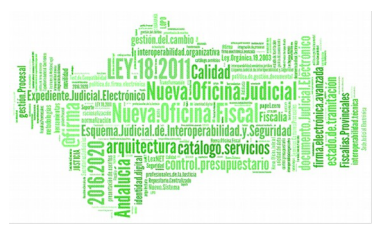

Manual de Usuario

| JUNTA DE AMERICA | CONSEJERÍA DE JUSTICIA E INTERIOR                         |                                                                        | Integración Lexnet-Adriano |
|------------------|-----------------------------------------------------------|------------------------------------------------------------------------|----------------------------|
|                  |                                                           |                                                                        | ?0                         |
|                  | Búsqueda de Asuntos<br>Id. Lexnet:<br>Oficina de reparto: | 2015010000080801<br>Oficina de Registro y Reparto Instancia de Sevilla |                            |
|                  | Resultado de la búsqueda                                  | No se ha encontrado ninguna coincidencia con la búsqueda introducida   |                            |

#### Ilustración 5: Resultado no encontrado

Los criterios de búsqueda son obligatorios. En caso de que el usuario no introduzca alguno se le informará al pulsar el botón buscar.

|                                                                                                    | ? |
|----------------------------------------------------------------------------------------------------|---|
| Debe indicar un Identificador de Lexnet     Debe indicar una Oficina de Reparto  Búsqueda de Asuntos  Id. Lexnet:  Oficina de reparto:  Oficina de reparto:  Umpiar  Buscar |   |

Ilustración 6: Campos Obligatorios

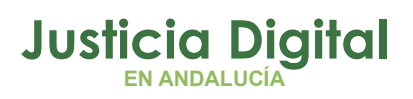

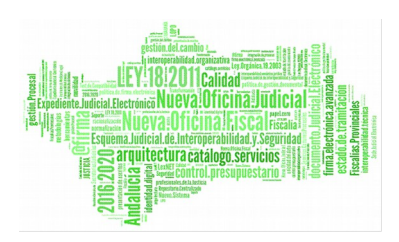

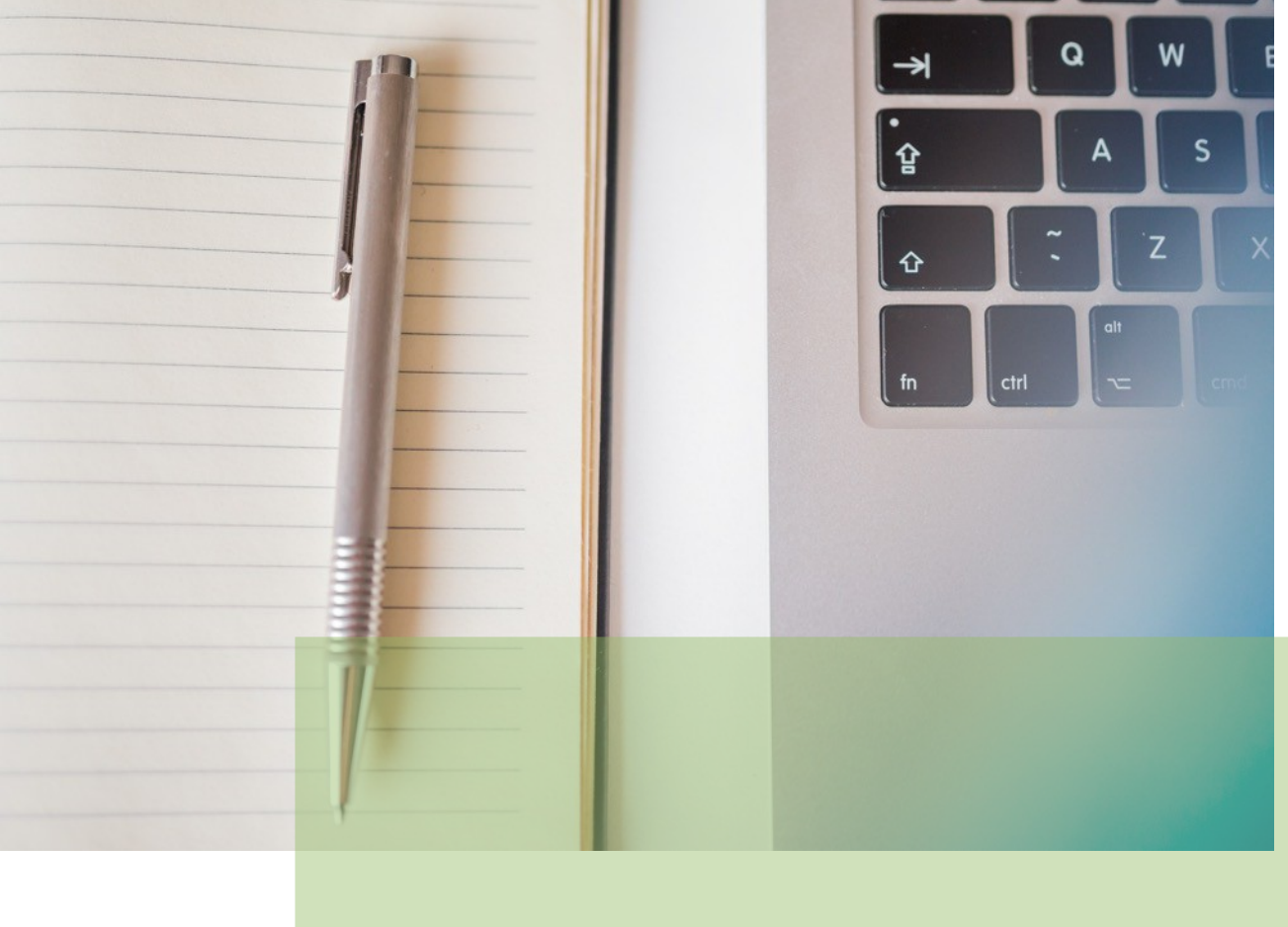

**Inlexad** Manual Básico de usuario

13/11/18/ <Sevilla>

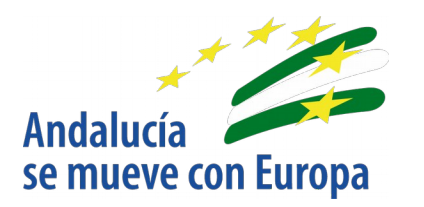

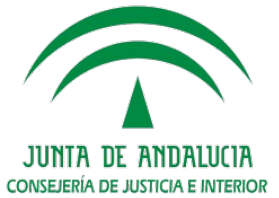

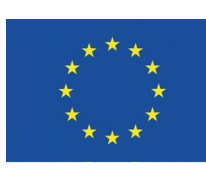

Unión Europea

Fondo Europeo de Desarrollo Regional

D.G. DE INFRAESTRUCTURAS Y SISTEMAS Servicio de Informática Judicial